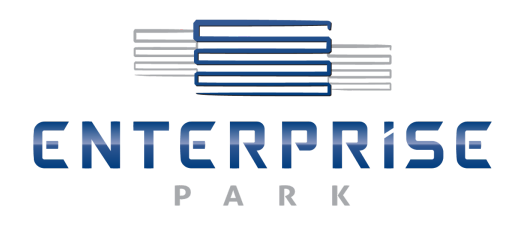

Hike

# ENTERPRISE PARK www.bike-enterprisepark.com System rezerwacji rowerów

INSTRUKCJA OBSŁUGI UŻYTKOWNIKA

## 1. Rejestracja

Pierwszym krokiem do uzyskania dostępu do systemu jest proces rejestracji użytkownika. Zarejestrować się w systemie rezerwacji rowerów można pod adresem: <u>https://www.bike-enterprisepark.com/register</u>

| 8 bike                               |               |  |  |  |
|--------------------------------------|---------------|--|--|--|
| ZAREJESTROJ SIĘ                      |               |  |  |  |
| 1. DANE OSOBOWE                      |               |  |  |  |
| Imię i Nazwisko *                    | Nr telefonu * |  |  |  |
| Kraj *                               | Adres email * |  |  |  |
| Polska                               | $\sim$        |  |  |  |
| Ulica *                              |               |  |  |  |
| Kod pocztowy *                       | Miejscowość * |  |  |  |
| Kod pocztowy *<br>Hasło do profilu * | Miejscowość * |  |  |  |

Wypełnienie wszystkich pól na stronie rejestracji jest wymagane.

Pole "Imię i Nazwisko" musi zawierać imię i nazwisko oddzielone spacją.

Pole "Adres email" wymaga podania adresu e-mail, który nie jest jeszcze zarejestrowany w systemie. System dopuszcza rejestrację adresów e-mail w domenach: @delphi.com, @cisco.com.

Hasło użytkownika musi zawierać przynajmniej 4 dowolne znaki.

Wymagane jest zaznaczenie checkboxów dotyczących zapoznania się z regulaminem serwisu oraz informacją o odstąpieniu od umowy.

Po pomyślnym zarejestrowaniu na podany adres e-mail wysyłany jest link aktywujący konto w systemie. Kliknięcie linka aktywacyjnego, aktywuje konto i umożliwia rezerwację roweru w systemie.

#### 2. Logowanie

Następnym krokiem do uzyskania dostępu do systemu jest proces logowania. Logowanie znajduje się na stronie głównej systemu rezerwacji pod adresem: <u>https://www.bike-enterprisepark.com/</u>

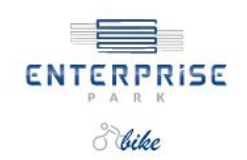

| ZALOGUJ SIĘ        |                         |  |
|--------------------|-------------------------|--|
| Email              |                         |  |
| Hasło              |                         |  |
| Nie pamiętam hasła | ZALOGUJ SIĘ             |  |
|                    | NIE MASZ JESZCZE KONTA? |  |

Strona logowania wymaga wprowadzenia adresu e-mail i hasła podanych w momencie rejestracji, na stronie tej mamy możliwość ustawienia nowego hasła w przypadku gdy zapomnieliśmy starego. Umożliwia nam to link "Nie pamiętam hasła", który znajduje się pod polem hasło. Kliknięcie linka kieruje nas do strony, na której mamy możliwość ustawiania nowego hasła.

Zmianę hasła na nowe możemy dokonać pod adresem: https://www.bike-enterprisepark.com/home/remind\_password

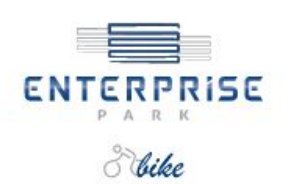

| ZMIANA HASŁA                              |             |
|-------------------------------------------|-------------|
| Email *                                   |             |
| Wpisz adres email podany przy rejestracji |             |
|                                           | ZMIEŃ HASŁO |

Na stronie tej musimy wpisać adres e-mail podany w momencie rejestracji naszego konta w systemie. Kliknięcie przycisku "Zmień hasło" powoduje wysłanie na podany w formularzu adres e-mail wiadomości z linkiem resetu hasła i informacją jak ustawić nowe.

Kliknięcie linka resetu hasła z wiadomości przekieruje nas na stronę, na której zobaczymy poniższy formularz:

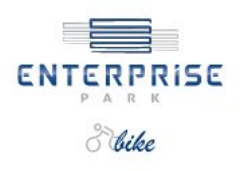

|             | Wypełnij poniższy formularz aby ustawić nowe hasło. |
|-------------|-----------------------------------------------------|
| Hasło *     |                                                     |
| Powtórz has | to *                                                |
|             |                                                     |

Na stronie tej podajemy dwukrotnie takie samo hasło i klikamy przycisk "Ustaw hasło". Po tej operacji mamy już możliwość logowania do systemu z nowym hasłem.

#### 3. Rezerwacja roweru

Po zalogowaniu do serwisu zostajemy przekierowani na widok, w którym mamy historię naszych rezerwacji. Wygląd strony ukazuje poniższy slajd:

| ENTERPRISE              | + NOWA REZERWACJA   |           |     |            |          |        |       | WYLOGUJ SIĘ 📑                      |
|-------------------------|---------------------|-----------|-----|------------|----------|--------|-------|------------------------------------|
| <u>⊼</u>                | Historia wypożyczeń |           |     |            |          |        |       | Statystyki wypożyczeń              |
| REZERWACJE              | Termin od 🗸         | Termin do | Тур | Nr pojazdu | Kradzleż | Awarla | Akcja | llość wypożyczeń                   |
| MOJE DANE               |                     |           |     |            |          |        |       | 0                                  |
| ZGŁOSZENIE<br>AWARII    |                     |           |     |            |          |        |       | Ilość godzin wypożyczeń<br>Oh      |
| 2GŁOSZENIE<br>KRADZIEŻY |                     |           |     |            |          |        |       | Zwroty dokonane w<br>terminie<br>O |
| KONTAKT Z NAMI          |                     |           |     |            |          |        |       | Przekroczony termin                |
|                         |                     |           |     |            |          |        |       |                                    |

Aby zarezerwować rower klikamy na niebieski przycisk, znajdujący się w lewym górnym rogu z napisem "Nowa rezerwacja" co spowoduje przekierowanie nas do strony znajdującej się na poniższym widoku:

| ENTERPRISE         | + NOWA REZERWACJA                                                                                                    |                                | WYLOGUI SIĘ ြ⇒ |
|--------------------|----------------------------------------------------------------------------------------------------|--------------------------------|----------------|
| MOJE<br>REZERWACJE | Rezerwacja pojazdu                                                                                                    |                                |                |
| MOJE DANE          | 1. WYBIERZ POJAZD   Image: Comparison of the system   Image: Comparison of the system | 4. SZCZEGÓŁY POJAZDU           |                |
|                    |                                                                                                    | Akceptuję Regularnin serwisu * |                |
|                    |                                                                                                    | REZERWUJ POJAZD                |                |

Na stronie rezerwacji roweru w punkcie 1 wybieramy typ pojazdu (aktualnie dostępny jest tylko miejski, domyślnie zaznaczony). Następnie w punkcie 2 wybieramy numer roweru. W punkcie 3 ustalamy termin naszej rezerwacji. Po kliknięciu w pole z napisem "wybierz termin" pojawia się kalendarz, z którego wybieramy datę i godzinę wypożyczenia. Podajemy datę początkową i końcowa rezerwacji oraz klikamy przycisk "Rezerwuj pojazd" aby dokonać rezerwacji. Jeśli podaliśmy poprawne dane zostajemy przekierowani na widok z naszymi rezerwacjami, gdzie możemy zobaczyć nasze dodane przed chwilą zgłoszenie:

| ENTERPRISE                 | + NOWA REZERWACJA    |                     |         |            |          |          |                              | WYLOGUI SIĘ 🕞                        |
|----------------------------|----------------------|---------------------|---------|------------|----------|----------|------------------------------|--------------------------------------|
| 8 bike                     |                      |                     |         |            |          |          |                              |                                      |
| Т.<br>MOJE                 | Historia wypożyczeń  |                     |         |            |          |          |                              | Statystyki wypożyczeń                |
| REZERWACJE                 | Termin od $\backsim$ | Termin do           | Тур     | Nr pojazdu | Kradzież | Awaria   | Akcja                        | llość wypożyczeń                     |
| MOJE DANE                  | 23-06-2017 10:00:00  | 24-06-2017 11:00:00 | Miejski | 3          |          | DOSTĘPNY | ANULUJ REZERWACJĘ            | 0                                    |
| G)<br>ZGŁOSZENIE<br>AWARII |                      |                     |         |            |          |          | Strona 1 z 1 NASTĘPNA STRONA | llość godzin wypożyczeń<br><b>Oh</b> |
| ZGŁOSZENIE<br>KRADZIEŻY    |                      |                     |         |            |          |          |                              | Zwroty dokonane w<br>terminie        |
| KONTAKT Z NAMI             |                      |                     |         |            |          |          |                              | Przekroczony termin                  |

### Nie ma możliwości dokonania dwóch rezerwacji w tym samym czasie!

Jeśli popełniliśmy jakiś błąd przy dokonywaniu rezerwacji roweru możemy ją usunąć poprzez kliknięcie przycisku "Anuluj rezerwację".

W momencie odebrania pojazdu przez użytkownika, rezerwacja zostaje aktywowana. Mamy możliwość zgłaszenia awarii, kradzieży lub zwrócenia roweru:

| Historia wypożyczeń |                     |         |            |                |              |       |
|---------------------|---------------------|---------|------------|----------------|--------------|-------|
| Termin od ∽         | Termin do           | Тур     | Nr pojazdu | Kradzież       | Awaria       | Akcja |
| 23-06-2017 10:00:00 | 24-06-2017 11:00:00 | Miejski | 3          | ZGŁOŚ KRADZIEŻ | ZGŁOŚ AWARIĘ | ZWRÓĆ |

W momencie zakończenia wypożyczenia gdy rower jest zwracany administratorowi systemu przez użytkownika należy kliknąć przycisk "Zwróć" aby potwierdzić zwrot i zakończyć rezerwację. Po jego kliknięciu rezerwacja zostanie nieaktywna jak na poniższym obrazku:

| Historia wypożyczeń |                     |         |            |          |        |       |
|---------------------|---------------------|---------|------------|----------|--------|-------|
| Termin od ∽         | Termin do           | Тур     | Nr pojazdu | Kradzież | Awaria | Akcja |
| 23-06-2017 10:00:00 | 23-06-2017 09:37:32 | Miejski | 3          |          |        |       |

# 4. Edycja danych użytkownika

Po kliknięciu zakładki "Moje dane" w panelu bocznym mamy dostęp do edycji naszych danych osobowych podanych podczas rejestracji w systemie.

| 1. DANE OSOBOWE                |          |                      |
|--------------------------------|----------|----------------------|
| lmię i Nazwisko                |          | Nr telefonu          |
| User Webeng                    |          | 32 632 32 65         |
| Kraj                           |          | Adres email          |
| Polska                         | $\sim$   | user@webengineer.biz |
| 2. ADRES ZAMIESZKANIA<br>Ulica |          |                      |
| Komputerowa 34                 |          |                      |
| Kod pocztowy                   | Miejscow | rość                 |
|                                |          |                      |

Mamy możliwość edytowania danych dotyczących adresu zamieszkania, kraju pochodzenia i numeru telefonu. W przypadku edycji pozostałych danych i chęci

usunięcia profilu należy kontaktować się z administratorem serwisu. Dane kontaktowe znajdziemy po kliknięciu na zakładkę "Kontakt z nami"

#### 5. Zgłoszenie awarii

Zgłoszenia awarii możemy dokonać tylko w momencie gdy aktualnie używamy wypożyczony rower (rezerwacja jest aktywna).

Możemy tego dokonać poprzez kliknięcie przycisku w panelu bocznym "Zgłoszenie awarii" albo na stronie gdzie znajduje się historia wszystkich naszych rezerwacji (zakładka "Moje rezerwacje" w panelu bocznym). Przy aktywnej rezerwacji w kolumnie "Awaria" należy kliknąć link "Zgłoś awarię"

| ENTERPRISE                        | + NOWA REZERWACJA                            |  |  |  |  |  |
|-----------------------------------|----------------------------------------------|--|--|--|--|--|
| 8 bike                            |                                              |  |  |  |  |  |
| MOJE<br>REZERWACJE                | Zgłoszenie awarii                            |  |  |  |  |  |
| MOJE DANE                         | 1. OPIS<br>Nr pojazdu                        |  |  |  |  |  |
| ZGŁOSZENIE<br>AWARII              | Stan pojazdu *<br>Zdolny do dalszej jazdy    |  |  |  |  |  |
| C<br>I<br>ZGŁOSZENIE<br>KRADZIEŻY | Opis usterki *                               |  |  |  |  |  |
| KONTAKT Z NAMI                    |                                              |  |  |  |  |  |
|                                   | 2. ADRES ODBIORU POJAZDU PRZEZ USERISTRATORA |  |  |  |  |  |
|                                   | Ulica *                                      |  |  |  |  |  |
|                                   | Kod pocztowy * Miejscowość *                 |  |  |  |  |  |
|                                   | DODAJ ZGŁOSZENIE                             |  |  |  |  |  |

Na stronie "zgłoszenie awarii" w punkcie 1 widzimy numer roweru, którego będzie dotyczyć zgłoszenie. Poniżej określamy stan pojazdu. Mamy do wyboru dwie opcje: "Zdolny do dalszej jazdy" i "Niezdolny do dalszej jazdy".

Gdy wybierzemy opcję pierwszą podajemy tylko opis usterki w formularzu poniżej i klikamy "Dodaj zgłoszenie" żeby wysłać powiadomienie. Rezerwacja jest nadal aktywna ponieważ rower jest zdolny do dalszej jazdy. W tym przypadku możemy zgłosić więcej niż jedną usterkę. W momencie zwrotu roweru należy kliknąć przycisk "Zwróć" aby zakończyć rezerwację.

W przypadku wybrania drugiej opcji (Niezdolny do dalszej jazdy) wypełniamy formularz z opisem usterki i dodatkowo podajemy adres odbioru pojazdu przez administratora. Po wysłaniu zgłoszenia rezerwacja zostaje zakończona (rower jest niesprawny, nie ma możliwości dalszej jazdy). Przy tej opcji nie mamy przycisku "Zwróć".

Data zgłoszenia awarii jest datą kończącą naszą rezerwację. Po zgłoszeniu czekamy na odbiór niesprawnego roweru przez administratora w miejscu wskazanym w formularzu.

# 6. Zgłoszenie kradzieży

Zgłoszenia kradzieży możemy dokonać tylko w momencie gdy aktualnie używamy wypożyczony rower (rezerwacja jest aktywna). Możemy tego dokonać poprzez kliknięcie przycisku "Zgłoszenie kradzieży" w panelu bocznym albo na stronie gdzie znajduje się historia wszystkich naszych rezerwacji (zakładka "Moje rezerwacje" w panelu bocznym).

Przy aktywnej rezerwacji w kolumnie "Kradzież" należy kliknąć link "Zgłoś kradzież"

|                         | + NOWA REZERWACJA                          |                    |
|-------------------------|--------------------------------------------|--------------------|
| Sike                    |                                            |                    |
| Щ.<br>MOJE              | Zgłoszenie kradzieży                       |                    |
|                         | 1. OPIS<br>Nr pojazdu<br>3                 |                    |
| ZGŁOSZENIE<br>AWARII    | Okoliczności zdarzenia *                   |                    |
| ZGŁOSZENIE<br>KRADZIEŻY |                                            |                    |
| $\searrow$              | 2. MIEJSCE KRADZIEŻY                       |                    |
| KONTAKT Z NAMI          | Ulica *                                    |                    |
|                         | Kod pocztowy *                             | Miejscowość *      |
|                         | Przypominamy o konieczności zgłoszenia kra | dzieży na policję. |
|                         | DODAJ ZGŁOSZENIE                           |                    |

Na stronie gdzie zgłaszamy kradzież w punkcie 1 widzimy numer roweru, którego będzie dotyczyć zgłoszenie.

Poniżej w formularzu opisujemy okoliczności w jakich doszło do tego zdarzenia.

W punkcie 2 podajemy dane dotyczące miejsca w którym doszło do kradzieży.

Musimy wypełnić wszystkie pola ponieważ są wymagane. Wysłanie zgłoszenie kradzieży powoduje automatyczne zakończenie aktualnej rezerwacji.

Oczywiście kradzież należy zgłosić na policję.

#### 7. Kontakt z nami

Na stronie tej znajdują się dane kontaktowe do osób zarządzających systemem rezerwacji <u>https://www.bike-enterprisepark.com/</u>

| ENTERPRISE                   | + NOWA REZERWACJA                                                                                                    |
|------------------------------|----------------------------------------------------------------------------------------------------|
|                              | Kontakt z nami                                                                                                    |
| MOJE DANE                    | Enterprise 1 Sp. z o.o.<br>ul. Złota 59,<br>00-120 Warszawa                                                                                                  |
| ZGŁOSZENIE<br>AWARII         | Sąd Rejonowy dla M.St. Warszawy w Warszawie XII Wydział Gospodarczy KRS 0000530635<br>kapitał zakładowy 23 205 300 PLN<br>NIP: 5272724476<br>REGON:360200852 |
| G<br>ZGŁOSZENIE<br>KRADZIEŻY | Tel.: +48 22 520 60 00<br>Email: rowery@avestusrealestate.com                                                                                                |
| KONTAKT Z NAMI               |                                                                                                    |

Jeśli masz pytania, prosimy o kontakt z administratorem systemu.

Zespół Bike Enterprise